# Health Insurance Oversight System (HIOS)

# **Rate Review System**

# Technical Instructions for States and Health Insurance Issuers

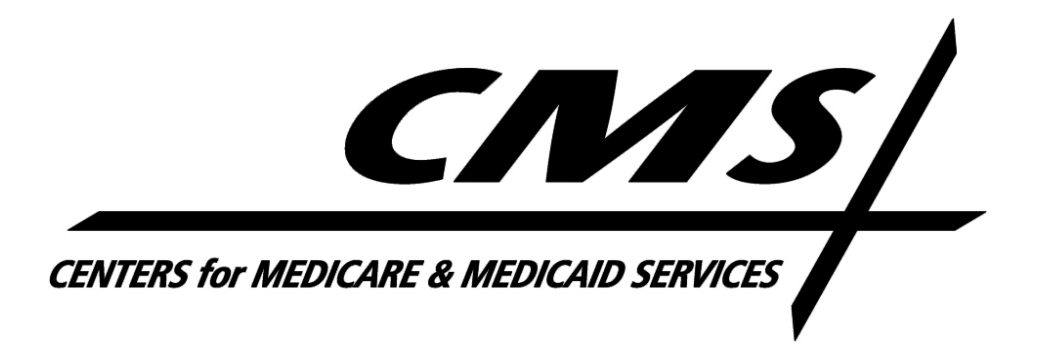

## **Table of Contents**

| 1   | Intr | oduction                                             | 4    |
|-----|------|------------------------------------------------------|------|
| 2   | Rat  | e Review System Users                                | 5    |
| 3   | Acc  | cess to the Rate Review Justification System         | 6    |
| 3.1 | 1    | HIOS Portal Home Page                                | 6    |
| 4   | Issu | ier User                                             | 7    |
| 4.1 | 1    | Upload Preliminary Justification                     | 9    |
| 4.2 | 2    | Submission Status Report                             | . 17 |
| 4.3 | 3    | Review Rate Data                                     | .21  |
| 4.4 | 4    | Upload Supplemental Materials                        | .25  |
| 4.5 | 5    | Modify Submission                                    | .28  |
| 4.6 | 6    | Enter Unreasonable Rate Increase Final Justification | . 33 |
| 5   | Stat | te User                                              | .36  |
| 5.1 | 1    | Submission Status Report                             | . 37 |
| 5.2 | 2    | State Rate Review Page                               | .41  |
| 6   | Cor  | ntact Us/Support                                     | .46  |
| 6.1 | 1    | Contact Us/ Support Details                          | .46  |

## **Table of Figures**

| Figure 3-1 HIOS Portal Home Page                                                | 6  |
|---------------------------------------------------------------------------------|----|
| Figure 4-1 Issuer Rate Review Home                                              | 8  |
| Figure 4-2 Submission In Progress                                               | 9  |
| Figure 4-3 Part 1: Issuer Information, Products and Effective Date              | 10 |
| Figure 4-4 Part 1: RRJ Sticky Bar                                               | 11 |
| Figure 4-5 Revisit this Step                                                    | 11 |
| Figure 4-6 Part 1: Policy Form IDs & Tracking Number                            | 12 |
| Figure 4-7 Step 3: Validations and Calculated Values                            | 13 |
| Figure 4-8 Step 4: Writted Description                                          | 14 |
| Figure 4-9 Step 5: HHS Documentation                                            | 15 |
| Figure 4-10 Step 5: HHS Documentation                                           | 16 |
| Figure 4-11 Submission Reviewer controls                                        | 17 |
| Figure 4-12 Submission Status Report                                            | 20 |
| Figure 4-13 Submission Status Report example: Submission ID sorted within State | 21 |
| Figure 4-14 Submission Action Bar with Attest and Delete buttons                | 23 |
| Figure 4-15 Record Materials                                                    | 24 |
| Figure 4-16 Submission Data                                                     | 25 |
| Figure 4-17 Submission Data                                                     | 26 |
| Figure 4-18 Upload Supplemental Materials Page                                  | 27 |
| Figure 4-19 Upload Supplemental Materials Document Display                      | 28 |
| Figure 4-20 Modify Submission Selection                                         | 29 |
| Figure 4-21 Modify Submission – Revisiting a previous Step – Part A             |    |
| Figure 4-22 Modify Submission – Revisiting a previous Step – Part B             | 31 |
| Figure 4-23 Modify Submission – Revisiting a previous Step – Part B             | 32 |
| Figure 4-24 Final Justification Comments                                        | 33 |
| Figure 4-25 Final Justification Comments                                        | 34 |
| Figure 4-26 Withdraw Submission                                                 | 35 |
| Figure 4-27 Withdraw Submission Notification                                    | 35 |
| Figure 5-1 State Rate Review Home Page                                          |    |
| Figure 5-2 Submission Status Report Search Filters                              |    |
| Figure 5-3 Submission Status Report Data Table                                  | 40 |

| Figure 5-4 State Submission Lock Button    | 41 |
|--------------------------------------------|----|
| Figure 5-5 State Rate Review Page - Part A | 43 |
| Figure 5-6 State Rate Review Page – Part B | 44 |

#### 1 Introduction

Section 2794 of the Public Health Service Act (PHS Act), as added by the Patient Protection and Affordable Care Act (Affordable Care Act), establishes a process for the annual review of an unreasonable increase in premiums for health insurance coverage. On May 19, 2011, the Center for Medicaid and Medicare Services (CMS) issued a final rule, the "Rate Increase Disclosure and Review" (Rate Review rule) (codified at 45 C.F.R. §§ 154.101-154.301) implementing section 2794 of the PHS Act.

This Technical Instructions Manual explains how health insurance Issuers and States will use the Health Insurance Oversight System (HIOS) and Rate Review module to review and upload information related to the new rate review program. This manual provides systematic instructions for all of the issuer and state reviewer system features and functionalities available in the Rate Review System.

#### 2 Rate Review System Users

There are three user types in the scope of this manual that will access the Rate Review system with different functionalities associated to each user. These user types include Issuer users and State users. A user has access to functionality within the system based on the roles associated to the specific user name. Roles can be updated at any time by requesting additional access utilizing the Role Management feature within the HIOS Portal.

There are two roles associated to the Issuer user:

- 1. Rate Review Issuer Submitter Permits the user to submit rate change data within the Rate Review System to HHS or the State for their review. In addition, Issuer Submitters may modify a submission, delete a submission, withdraw a submission, upload supplemental materials, and upload an unreasonable rate increase justification file.
- 2. Rate Review Issuer Attester– Permits the user to attest rate change data within the Rate Review System before submitting to HHS or the State for review. Additionally these users may modify a submission, delete a submission, withdraw a submission, and upload an unreasonable rate increase justification.

There is one role associated to the State user:

1. Rate Review State – Permits the user to view submitted data for all submissions within an associated state that the user has access. State Review users may also review submissions indicated as State Primary and provide comments for submitted data to which the user has access to review, if applicable.

#### 3 Access to the Rate Review Justification System

Users will access HIOS through the Enterprise Identity Management (EIDM) portal, also known as the CMS Portal. They will first obtain an EIDM account and subsequently request access to HIOS. The registration process is extensively covered in the training and user manuals specific to EIDM and HIOS Registration. This user manual will focus on the steps to take once a user gains access to HIOS and obtains a Rate Review Justification System user (RRJ) role.

#### 3.1 HIOS Portal Home Page

The HIOS Portal Home Page serves as the central entry point for all HIOS modules. In order to access the Rate Review Justification (RRJ) module, the user will need to follow the instructions below:

1. Click on the **Rate Review Justification (RRJ)** link displayed in Figure 3-1, which will direct the user to a RRJ module homepage associated with the user's current access. Issuer users will be redirected to Figure 4-1 and State users will be directed to Figure 5-1.

| Health | Insurance Oversight Syste                             | m                                                  | BROK INCOME                                                          | Logout G |
|--------|-------------------------------------------------------|----------------------------------------------------|----------------------------------------------------------------------|----------|
| Home   | Knowledge Center                                      |                                                    |                                                                      | Help 🛛   |
|        | Home<br>Select a module below to get started. A solid | flag (🍽) indicates a module notification is avail: | able.                                                                |          |
|        | My Work                                               |                                                    | Notifications                                                        |          |
|        | > Rate Review Justification                           |                                                    | q                                                                    |          |
|        | DON'T SEE WHAT<br>Check out our list of functi        | YOU'RE LOOKING FOR?<br>ons and request access      | VIEW ALL FUNCTIONS                                                   |          |
|        | P                                                     | Ø                                                  | Ŷ                                                                    |          |
|        | WANT TO LEARN?                                        | NEED HELP?                                         | CAN WE DO BETTER?                                                    |          |
|        | Follow step-by-step instructions to complete any task | Get answers to your questions from our<br>experts  | We're striving to improve your<br>experience, tell us what you think |          |
|        | VISIT KNOWLEDGE CENTER                                | SUBMIT A TICKET                                    | GIVE US FEEDBACK                                                     |          |
|        |                                                       |                                                    |                                                                      |          |
|        | ACCESSIBILITY   RULES (                               | OF BEHAVIOR   WEB POLICIES   FIL                   | E FORMATS AND PLUG-INS                                               |          |

#### **Figure 3-1 HIOS Portal Home Page**

#### 4 Issuer User

Within the Rate Review System, the Issuer user can access the following functionalities from the Issuer Rate Review Home Page:

- Upload Rate Increase Preliminary Justification
- Review the Rate Increase Data submitted
- Upload Supplemental Materials
- Perform Submission Modifications
- Enter Unreasonable Rate Increase Justification

The following sections provide a description of the pages for the Issuer Functionality.

Figure 4-1 depicts a screenshot of the Issuer's **Rate Review Home Page**. This page will display after the user logs into HIOS and clicks on the **Rate Review System** button.

Figure 4-1 Issuer Rate Review Home

| Health | nsurance Oversight System                                                                                                    |                                                                                | Welcome, 1 🔹                                                                                                    | Logout 🕩 |
|--------|----------------------------------------------------------------------------------------------------|--------------------------------------------------------------------------------|----------------------------------------------------------------------------------------------------|----------|
| Home   | Knowledge Center                                                                                                    |                                                                                |                                                                                                    | Help 🛛   |
|        | Rate Review Justification<br>Welcome to the Rate Review Justification (RRJ) HIOS Module for non-s<br>Student Health Insurance Plans).<br>ACA Compliant Plans: If you need to submit a Rate Filing Justification<br>Rate Review (URR) HIOS Module The URR module is accessible from the<br>logging into the CMS Secure Portal.<br>What would you like to work on today? | single risk pool complian<br>for an ACA single-risk j<br>ne Plan Management an | nt plans (i.e. transitional policies and<br>pool compliant plan, please use the Unified<br>nd Market Wide Functions portal after                                                                                      |          |
|        | Upload Preliminary       Submission State         Justification       Users can upload Preliminary         Justification information for non-<br>single risk pool compliant plans to<br>be reviewed for a rate increase.       Users can search pre<br>completed submission<br>current status and re<br>data.         Submissions In-Progress                          | tus Report<br>viously<br>is to view<br>view submitted                          | Related Links<br>• CMS Rate Review Page<br>• Healthcare.gov<br>• Preliminary Justification<br>Instructions (PDF, 359KB)<br>• User Manual (PDF, 4750KB)<br>Duestions?<br>If you have policy questions<br>regarding the |          |
|        | Showing 1-10 of 29 records Record                                                                                                    | ds per page 🔟 🗸                                                                | ratereview.HealthCare.gov , please<br>e-mail <u>ratereview@cms.hhs.gov</u>                                                                                                    |          |
|        | Issuer -<br>ID ♦ State ♦ Product ♦                                                                                                    | Effective<br>Date <b>\$</b>                                                    | If you need technical assistance<br>regarding product-level data<br>submissions, please contact the<br>Marketplace Service Desk (MSD) at                                                                              |          |
|        | 93787C0009 - AAA Idemnity 9 -<br>Individual - Indemnity                                                                                                    | 04/15/2021                                                                     | <u>CMS_FEPS@cms.hhs.gov</u> or<br>1-855-267-1515.                                                                                                    |          |
|        | 93787C0041 - AAA Idemnity 41 -<br>Individual - Indemnity                                                                                                    | 08/19/2020                                                                     |                                                                                                    |          |
|        | First Previous 1 2 3 Next Last                                                                                                    |                                                                                |                                                                                                    |          |
|        |                                                                                                    |                                                                                |                                                                                                    |          |
|        | VISIT KNOWLEDGE CENTER 🛛 🐼 S                                                                                                    | SUBMIT A TICKET                                                                | GIVE US FEEDBACK                                                                                                    |          |

Select the **Upload Preliminary Justification** link to reach the Upload Preliminary Justification page. Alternatively, Issuer's may resume previously saved and incomplete submissions by selecting previously saved submission within the **Submission In Progress table.** Please refer to Figure 4-2.

|                  |                      | Showing 1-10 of 29 records Rec                            | ords per page 10 ${\scriptstyle \lor}$ |
|------------------|----------------------|-----------------------------------------------------------|----------------------------------------|
| ID 🖨             | Issuer -<br>State \$ | Product 🗢                                                 | Effective<br>Date 🕏                    |
| <u>937870065</u> | AAA - CO             | 93787CO009 - AAA Idemnity 9 -<br>Individual - Indemnity   | 04/15/2021                             |
| <u>937870063</u> | AAA - CO             | 93787CO041 - AAA Idemnity 41 -<br>Individual - Indemnity  | 03/20/2021                             |
| <u>937870056</u> | AAA - CO             | 93787CO009 - AAA Idemnity 9 -<br>Individual - Indemnity   | 01/01/2021                             |
| <u>937870055</u> | AAA - CO             | 93787CO041 - AAA Idemnity 41 -<br>Individual - Indemnity  | 01/30/2021                             |
| <u>563020022</u> | AAA - DE             | 56302DE059 - AAA Idemnity 59 -<br>Individual - Indemnity  | 12/26/2020                             |
| <u>937870052</u> | AAA - CO             | 93787CO041 - AAA Idemnity 41 -<br>Individual - Indemnity  | 01/31/2021                             |
| <u>937870046</u> | AAA - CO             | 93787CO013 - AAA Idemnity 13 -<br>Individual - Indemnity  | 12/08/2020                             |
| <u>563020021</u> | AAA - DE             | 56302DE045 - AAA Idemnity 45 -<br>Individual - Indemnity  | 12/05/2020                             |
| <u>937870043</u> | AAA - CO             | 93787CO033 - AAA Idemnity 33 -<br>Small Group - Indemnity | 08/27/2020                             |
| <u>937870042</u> | AAA - CO             | 93787CO041 - AAA Idemnity 41 -<br>Individual - Indemnity  | 08/19/2020                             |
|                  | First P              | revious 1 2 3 Next Last                                   |                                        |

#### **Figure 4-2 Submission In Progress**

#### 4.1 Upload Preliminary Justification

The Upload Preliminary Justification page is accessible by selecting the Upload Preliminary Justification link on the Rate Review System Home Page. Only Rate Review Issuer Submitter users will be able to access this page.

On **Step 1 of the Upload Preliminary Justification**, the user will select the 'Issuer/State', 'Market Type' and 'Association Type' relevant to the submission and select the **Get Products** button to retrieve all eligible products. For Product selection, the Issuer may select

one or more products and add them to the 'Selected Products' table by pressing the 'Add Products' button once at least one product within the 'Available Products' table has been selected. To move multiple products at once, the Issuer may hold the 'Ctrl' button while selecting eligible products and pressing the 'Add Products' button or select the 'Add All Products' to move all eligible products from the 'Available Products' table to the 'Selected Products' table.

| art 1 : Iss     | uer Information, Prod                                                | uct(s) and Effective Da                                  | te                        |                     |
|-----------------|----------------------------------------------------------------------|----------------------------------------------------------|---------------------------|---------------------|
| Pleas           | e provide the issuer informa                                         | tion below.                                              |                           |                     |
|                 |                                                                      |                                                          |                           |                     |
|                 | * Issuer/State                                                       |                                                          |                           |                     |
|                 | AAA-CO                                                               |                                                          | ~                         |                     |
|                 | * Market Type                                                        |                                                          |                           |                     |
|                 | Individual                                                           |                                                          | ~                         |                     |
|                 | * Association Type                                                   |                                                          |                           |                     |
|                 | Non-Association Product                                              |                                                          | ~                         |                     |
|                 | Get products                                                         |                                                          |                           |                     |
| Prod            | uct(s) and Effective Date                                            |                                                          |                           |                     |
| One             | or more products can be sele                                         | ected to be added or remove                              | d. To add a product, p    | lease select the    |
| produ           | ict from the 'Available Produ                                        | cts' list and then select the '                          | Add Products' button.     | To remove a         |
| produ           | ict, please select the produc                                        | t from the 'Selected Product                             | s' list and then select t | he 'Remove          |
| FIGU            | icts button. Please use the s                                        | shirt of control key to select                           | maniple products.         |                     |
| * Av            | ailable Products                                                     |                                                          |                           |                     |
| 93<br>93        | 787CO043 - AAA Idemnity 4<br>787CO044 - AAA Idemnity 4               | 3 - Individual - Indemnity<br>4 - Individual - Indemnity |                           |                     |
| <b>93</b><br>93 | 7 <mark>87CO045 - AAA Idemnity</mark> 4<br>787CO046 - AAA Idemnity 4 | 5 - Individual - Indemnity<br>6 - Individual - Indemnity |                           |                     |
| 93<br>93        | 787CO047 - AAA Idemnity 4<br>787CO048 - AAA Idemnity 4               | 7 - Individual - Indemnity<br>8 - Individual - Indemnity |                           |                     |
| 2               | dd Products - Add                                                    | All Products 🖶 Remo                                      | ove Products 🔺            | Remove All Products |
| * Se            | ected Products                                                       |                                                          |                           |                     |
| 93              | 787CO041 - AAA Idemnity 4                                            | 1 - Individual - Indemnity                               |                           |                     |
| 93              | 787CO042 - AAA Idemnity 4                                            | 2 - Individual - Indemnity                               |                           |                     |
|                 |                                                                      |                                                          |                           |                     |
|                 |                                                                      |                                                          |                           |                     |
| * Eff           | ective Date                                                          |                                                          |                           |                     |
|                 |                                                                      | <b>*</b>                                                 |                           |                     |
| (MM/            | DD/YYYY)                                                             |                                                          |                           |                     |
|                 |                                                                      | CREATE SUBM <u>ISSION AND C</u>                          | CONTINUE                  |                     |
|                 |                                                                      |                                                          |                           |                     |

Figure 4-3 Part 1: Issuer Information, Products and Effective Date

After Products have been selected and the Effective Date of the Rate Increase has been provided, the Create Submission and Continue button will become active. Once the **Create Submission and Continue** button has been pressed, the system will save the submission and proceed to **Step 2: Part 1: Policy Form IDs & Tracking Number**. At this time, the submission will now display on the RRJ Homepage within the 'Submission in Progress' table. In addition, the system will now display the 'RRJ Sticky Bar' that will provide additional actions that may be performed during the submission creation. From the Sticky bar, the Issuer may 'Return to Rate Review Justification' which will send the Issuer back to the system Homepage. Additionally, the user may 'Save' the submission to record all currently submitted data within all steps or 'Delete Submission' to delete the active submission permitting a resubmission utilizing the same Issuer, Products and effective date.

#### Figure 4-4 Part 1: RRJ Sticky Bar

|    | <ul> <li>Return to Rate Review Justification</li> </ul> | Save Submission | Delete Submission |
|----|---------------------------------------------------------|-----------------|-------------------|
| l. |                                                         |                 |                   |
|    |                                                         |                 |                   |

**Note:** The Save Submission button will only be active if new data is present since the last save action. The system will automatically save data between steps which will disable the save feature until new data has been entered.

Additionally, as the user moves forward into new steps they may revisit previously submitted steps by selecting the **Revisit this Step** button that will appear on the Summary of the previous step.

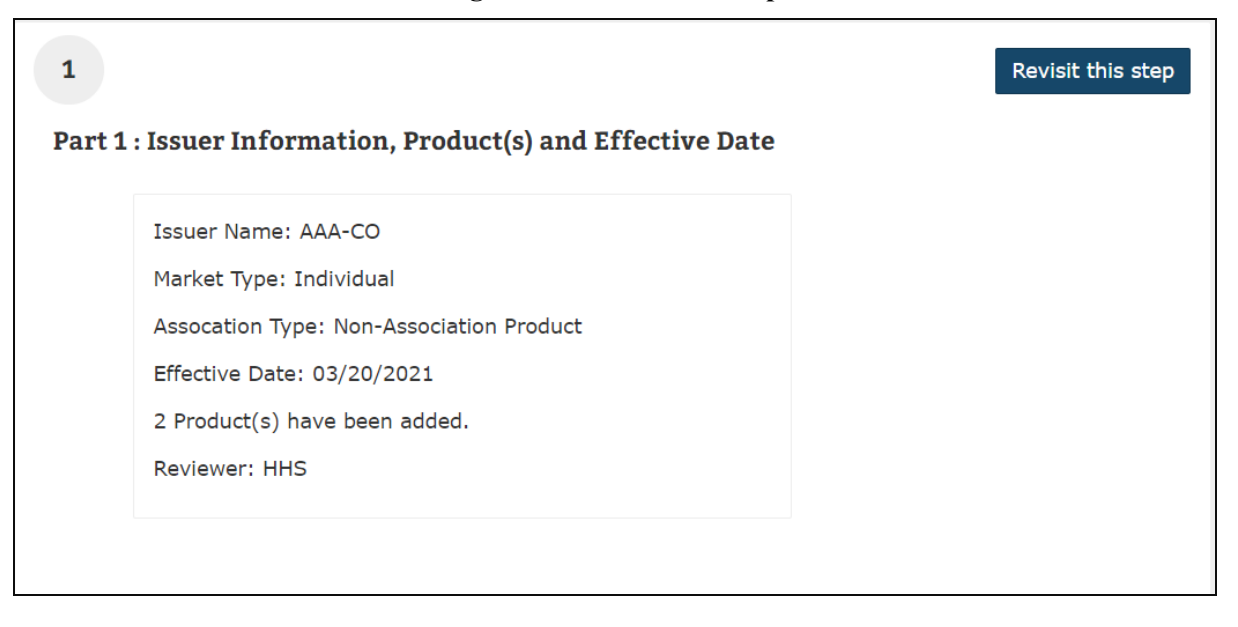

Figure 4-5 Revisit this Step

Within Step 2 – Part 1: Policy Form IDs & Tracking Number the Issuer will enter the 'Policy Form ID(s)' that apply to the submission. Lastly, the user has the option to enter in a

'Filing Tracking Number', which is a number that may be utilized in SERFF or other applicable state systems. All fields with the exception of the 'Filing Tracking Number' field are mandatory. Once the user completes this section, the user may select the **Save and Continue** button to navigate to **Step 3 – Part 1: Rate Summary Form**.

| 8                                                                                                    | 5                                                                                                    | 0 |
|----------------------------------------------------------------------------------------------------|----------------------------------------------------------------------------------------------------|---|
| Part 1: Policy Form IDs & Trackin                                                                                                    | g Number                                                                                                    |   |
| To add a policy form ID, please enter the<br>Form ID' button. To remove a policy form<br>IDs' list below and select the 'Remove Po<br>select multiple Policy IDs. | tbox below and select the 'Add Policy<br>licy form ID from the 'Selected Policy<br>ase use the shift or control key to |   |
| Enter Policy Form IDs                                                                                                    |                                                                                                    |   |
|                                                                                                    | Add Policy Form ID -                                                                                                   |   |
| * Selected Policy IDs                                                                                                    |                                                                                                    |   |
| 12345                                                                                                    |                                                                                                    |   |
| Remove Policy                                                                                                    | Form IDs                                                                                                    |   |
|                                                                                                    |                                                                                                    |   |
| Filing Tracking Number (SERFF or S<br>no SERFF ID exists for this filing)                                                                                         | tate ID if                                                                                                    |   |
| 12345                                                                                                    |                                                                                                    |   |
|                                                                                                    | SAVE AND CONTINUE                                                                                                    |   |
|                                                                                                    |                                                                                                    |   |

#### Figure 4-6 Part 1: Policy Form IDs & Tracking Number

On **Step 3 – Part 1: Rate Summary Form**, the user will be presented with the ability to submit the data for the Preliminary Justification. The information in this section will be captured within 8 parts starting with Base Period Data and ending with Range and Scope of Proposed Increase. During data entry, the system will perform automatic calculations and validation checks that will appear on the screen once all required data has been entered for the calculations.

| Figure 4-                   | 7 Step 5. Valuations and Calcul                                                                                                    |                       |  |
|-----------------------------|----------------------------------------------------------------------------------------------------|-----------------------|--|
| Service Category: Inpatient |                                                                                                    |                       |  |
| * Member Months             | * Net Claims                                                                                                    | * Total Allowed       |  |
| 60                          | \$ 756841                                                                                                    | \$ 654789             |  |
|                             | <b>Error:</b> The text entered<br>in the "Net Claims" field<br>is invalid. Please enter a<br>value less than or equal<br>to its associated "Total<br>Allowed" value given a<br>certain Service Category. |                       |  |
| Service Category: Outpatie  | nt                                                                                                    |                       |  |
| * Member Months             | * Net Claims                                                                                                    | * Total Allowed       |  |
| 60                          | \$ 12345                                                                                                    | \$ 67894 \$           |  |
| Data Calculation            |                                                                                                    |                       |  |
| Cost Sharing                | Cost Sharing PMPM                                                                                                    | Net PMPM              |  |
| \$55,549.0000000000000000   | \$925.816666666666700                                                                                                    | \$205.750000000000000 |  |
| Allowed PMPM                |                                                                                                    |                       |  |
| \$1,131.566666666666600     |                                                                                                    |                       |  |

Figure 4-7 Step 3: Validations and Calculated Values

Once Step 3 has been completed, Step 4 – Part 2: Upload Part 2 of the Preliminary Justification, the Written Description Justifying the Rate Increase will become enabled. Within the written description the user will be required to enter a Justification if the requested rate increase if greater than 10%. If less than 10%, "N/A" may be entered as the written description is not required.

Figure 4-8 Step 4: Written Description

| 4<br>Part 2: Upload Part 2 of t                     | he Preliminary Justification, the Written                                                                                                    |
|-----------------------------------------------------|----------------------------------------------------------------------------------------------------|
| Description Justifying th                           | e Rate Increase                                                                                                    |
| Please note that there i<br>of 10% of greater, plea | s 16000-character limit. If this submission does not meet the 'subject to review' threshold of an increas<br>se enter N/A in the field below. |
| * Written Description 15997 characters left         | n                                                                                                    |
| N/A                                                 |                                                                                                    |
|                                                     |                                                                                                    |
|                                                     | ©                                                                                                    |
|                                                     | SAVE AND CONTINUE                                                                                                    |
|                                                     | G<br>SAVE AND CONTINUE                                                                                                    |

For submissions being reviewed by HHS, they will be navigated to Step 5 – Part 3: Upload Part 3 of the Preliminary Justification, the Rate Filing Documentation. In this section, the user will be permitted to upload up to 10 documents pertaining to the Public Rate Filing and HHS Review Only Documentation. Once a file has been selected, the user may select the 'Add' button to associate the file to the submission. As a note, documents provided within the Public Rate Filing section will become available for public consumption once the submission has been reviewed by HHS and deemed appropriate for public dissemination.

Figure 4-9 Step 5: HHS Documentation

| 5  |                                                                                                    |
|----|----------------------------------------------------------------------------------------------------|
| Pa | art 3: Opload Part 3 of the Preliminary Justification, the Rate Filing                                                                   |
| do | ocumentation                                                                                                    |
|    | Please note that more than one file is accepted. File(s) must be in .xls, .xlsx, .doc, .docx, .pdf or .txt format and cannot exceed 10MB |
|    | * Public Rate Filing Documentation                                                                                                    |
|    | BROWSE No Files selected Add                                                                                                    |
|    | Please note that more than one file is accepted. File(s) must be in .xls, .xlsx, .doc, .docx, .pdf or .txt format and cannot exceed 20MB |
|    |                                                                                                    |
|    | BROWSE No Files selected Add                                                                                                    |
|    |                                                                                                    |
|    | SAVE AND CONTINUE                                                                                                    |
|    |                                                                                                    |

#### On Step 6 – Submission Review (Step 5 – Submission Review for State Primary

**Submissions)**, the user can review the data and files that were submitted to the system. If edits are needed, the user may revisit a previous step and alter the previously entered data. Once the review is complete, the user may press the 'Submit' button to complete the submission. Once submitted, the user will be directed back to the RRJ Homepage and both the Issuer-Submitter and Attester of the submission will receive an e-mail notification stating that the submission is now ready for Attestation by the identified Issuer Attester.

| omission Review                                                                         |                         |                                  |
|-----------------------------------------------------------------------------------------|-------------------------|----------------------------------|
| Southern Farm Bureau Life Ins                                                           | surance Company-TX      |                                  |
| Submission Products:<br>10011TX023 - New Product 32                                     |                         | Total Number of Products:<br>1   |
| <b>Effective Date:</b> 01/01/2021                                                       |                         | Filing Tracking Number:          |
| Policy Form ID(s):<br>9999                                                              |                         | Total Number of Policy Form IDs: |
| Submission ID:<br>100110110                                                             |                         |                                  |
|                                                                                         |                         |                                  |
| A. Base Period Data:<br><b>Start Date:</b><br>12/31/2020<br>Service Category: Inpatient |                         | End Date:<br>01/02/2021          |
| Member Months:<br>100                                                                   | Net Claims:<br>\$1000   | Total Allowed:<br>\$10000        |
| Cost Sharing:<br>\$100                                                                  | Cost Share PMPM<br>\$90 | <b>I: Net PMPM:</b><br>\$10      |
| Allowed PMPM:<br>\$100                                                                  |                         |                                  |
| ÷                                                                                       |                         |                                  |

#### Figure 4-10 Step 5: HHS Documentation

#### 4.1.1 Issuer Choice

HHS has deemed that associated products within select states as eligible for Issuer Choice review submissions. A Rate Review Issuer Submitter can select which entity (their state or HHS) he/she wants to review the submission as seen in Figure 4-11. This functionality is only activated when an Issuer-Submitter's submission meets the following criteria:

- The Issuer resides in a state that allows for issuer choice of the submission reviewer.
- The products selected for the submission belong to the correct Market Type.
- The products selected for the submission are Association products.

| Figure 4-11   | Submission | Reviewer | controls |
|---------------|------------|----------|----------|
| I Igui C I II | Submission |          | controls |

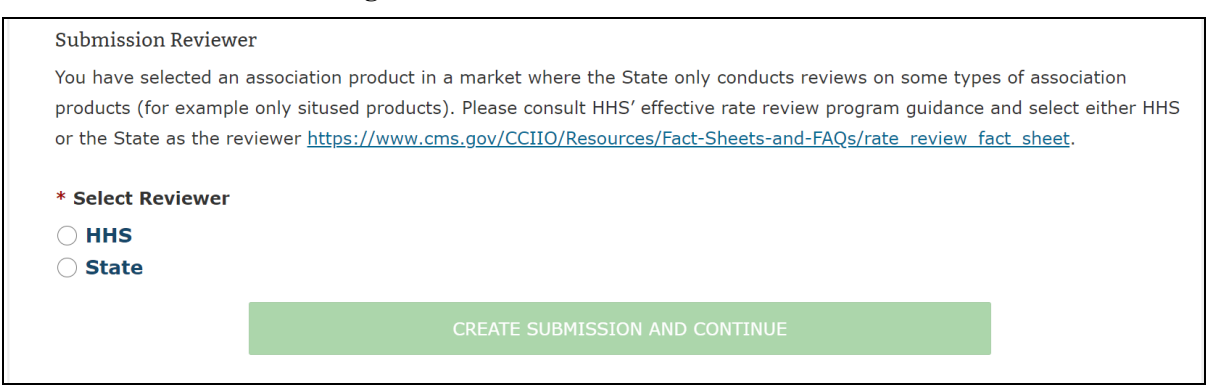

After selecting products in Step 1 of the Upload Preliminary Justification that are relevant for an Issuer Choice submission, the Preliminary Justification page will display the Issuer Choice selection as shown in Figure 4-11.

Once activated, an Issuer-Submitter must select either the HHS or State radio button to choose their Submission Reviewer. Once completed, the Issuer-Submitter can complete the rest of the Upload Preliminary Justification page as they would in the steps outlined above.

#### 4.2 Submission Status Report

The Submission Status Report page allows Issuers to quickly search and select submissions within the Rate Review System. This page is the primary way to locate submission records and access them on the Review Rate Data page. The Submission Status Report page is accessible by selecting the Submission Status Report link on the Rate Review System Home Page.

Upon entering the Submission Status Report page, the user is provided with the option of the following search filters:

- Submission Type
- State
- Issuer / State
- Effective Date
- Submission ID
- Status field
- Submitted Date
- Attested Date

When defining the search criteria, multiple fields may be selected or have data entered. Once the user has defined the desired search criteria, the results will be provided after clicking the **Search** button.

When a user requests a search, information will be provided in the Search Results table. By clicking the Submission ID link within the first column the system will allow the user to navigate directly to the **Review Rate Data** page displaying additional information on the selected submission. The following fields are presented within the search functionality:

- **Submission ID** The system-wide unique ID for the submission is displayed. The Submission ID number provides a link that will navigate the user to the referenced submission.
- **State** The State for the submission is displayed.
- Issuer / State The Issuer/State for the submission is displayed.
- Effective Date A date is provided in the MM/DD/YYYY format when the submission takes effect.
- Submitted Date / Time The date and time the submission was received, is displayed in the 'MM/DD/YYYY HH:MM:SS' format.
- **Status** Displays the current status of the submission as one of the following status indicators:
  - Deleted By CMS
  - $\circ$  Modified
  - New Submission in Progress
  - o Not Compliant
  - Not Unreasonable
  - Not Unreasonable (Modified)
  - o Pending Supplemental Submission
  - o Pre-Attestation
  - Pre-Attestation Deleted
  - Rate Filing Accepted
  - Rate Filing Accepted (Modified)
  - Record Attested
  - Review Complete
  - o Review in Progress
  - o Supplemental Materials Received
  - Unreasonable (Rejected by State)
  - o Unreasonable Final Justification Submitted
  - Unreasonable Final Justification Submitted (Modified)
  - o Unreasonable Pre-Final Justification
  - o Unreasonable Pre-Final Justification (Modified)
  - $\circ$  Withdrawn Not Compliant
  - $\circ$  Withdrawn Not Unreasonable
  - Withdrawn Not Unreasonable (Modified)
  - Withdrawn Prior to Determination

- Withdrawn Rate Filing Accepted
- Withdrawn Rate Filing Accepted (Modified)
- o Withdrawn Unreasonable Final Justification Submitted
- Withdrawn Unreasonable Final Justification Submitted (Modified)
- Withdrawn Unreasonable Pre-Final Justification
- Withdrawn Unreasonable Pre-Final Justification (Modified)
- **Days in Status** A number will appear providing the length of time in days since the submission has been placed in its status.
- **Submission Type** The type of submission will be identified as a HHS Primary or State Primary type.

#### **Figure 4-12 Submission Status Report**

| elected criteria. In order to return all submissions, please selected criteria and the selected criteria and the selected criteria and the selected criteria and the selected criteria and the selected criteria and the selected criteria. |
|----------------------------------------------------------------------------------------------------|
| -<br>Issuer/State                                                                                                    |
| ∽<br>Issuer/State<br>∽                                                                                                    |
| ∽<br>Issuer/State                                                                                                    |
| ↓<br>Issuer/State<br>↓                                                                                                    |
| Issuer/State                                                                                                    |
| ~                                                                                                    |
|                                                                                                    |
| Submission ID                                                                                                    |
|                                                                                                    |
| L key)                                                                                                    |
| Submitted Date To                                                                                                    |
| (MM/DD/YYYY)                                                                                                    |
|                                                                                                    |
| Attested Date To                                                                                                    |
| (MM/DD/YYYY)                                                                                                    |
|                                                                                                    |

| Submission<br>ID <del>\$</del> | ST | Issuer/ST<br>¢                                            | Effective<br>Date <del>\$</del> | Submitted<br>Date/Time<br>\$ | Status 🖨                         | Web<br>\$ | Days<br>in<br>Status<br>¢ | Contractor<br>Assigned <del>\$</del> | Subn<br>Type   |
|--------------------------------|----|-----------------------------------------------------------|---------------------------------|------------------------------|----------------------------------|-----------|---------------------------|--------------------------------------|----------------|
| <u>383440012</u>               | AK | Premera<br>Blue Cross<br>Blue Shield<br>of Alaska -<br>AK | 02/13/2021                      |                              | New<br>Submission<br>in Progress | N/A       | 8                         |                                      | State<br>Prima |
| <u>903510004</u>               | AK | AFSTestPE<br>Org 4 - AK                                   | 10/03/2020                      |                              | New<br>Submission<br>in Progress | N/A       | 110                       |                                      | HHS F          |
| <u>791650006</u>               | AK | AFSTestPE<br>Org 2 - AK                                   | 03/20/2021                      |                              | New<br>Submission<br>in Progress | N/A       | 116                       |                                      | HHS F          |
| <u>110820034</u>               | AK | DO NOT<br>USE RBIS<br>ONLY -<br>Aetna Life<br>AK - AK     | 11/01/2020                      |                              | New<br>Submission<br>in Progress | N/A       | 125                       |                                      | HHS F          |
| <u>110820035</u>               | AK | DO NOT<br>USE RBIS<br>ONLY -<br>Aetna Life<br>AK - AK     | 05/15/2021                      |                              | New<br>Submission<br>in Progress | N/A       | 125                       |                                      | HHS F          |

Figure 4-13 Submission Status Report example: Submission ID sorted within State

**Note:** The user may sort any column returned within the Submission Status Results. In addition, the table may be scrolled to the right or left to reveal hidden data due to space limitations.

#### 4.3 Review Rate Data

The Issuer view of the Review Rate Data page is accessed by clicking the **Submission ID** link on the **Submission Status Report** page. The **Review Rate Data** page serves as the primary way to view submission summaries and submitted documentation within the Rate Review System.

Issuer users accessing this page will be provided the ability to review previously entered submission data and files. In addition, Issuer's will be provided with the ability to modify or delete submissions which have not been attested. For Attester users, they may use this page to attest to the completeness and accuracy of the submitted data.

Once the submission has been attested, Issuer's may utilize this page to provide supplemental or modification materials as requested by state or CMS reviewers. Additionally, the Review Rate Data page provides Issuers with the option to submit Unreasonable Justification comments if the submission has been deemed Unreasonable by the reviewing authority.

Once on the Review Rate Data page, the user can view the Submission Summary. The displaying the following data regarding the selected submission:

- Date/Time Submitted for Review
- Submission ID
- Status
- Submitter
- Attester
- Date/Time Attested
- NAIC Company Code
- Submission Type
- Market Type
- Association Type
- Submission Products
- Total Number of Products
- Policy Form ID(s)
- Total Number of Policy Form IDs
- Filing Tracking Number
- Effective Date

The user can view or download applicable files within the following submission parts:

- Rate Summary Form (via the View Submission Data button)
- Written Description Justifying the Rate Increase
- Public Rate Filing (HHS Primary submissions only)
- HHS Review Only (HHS Primary submissions only)
- Supplemental Material(s) (HHS Primary submissions only, upon HHS Request)
- Modification Material(s) (Upon Reviewer Approval/Request)
- Issuer Final Justification for an Unreasonable Rate Increase (if applicable)

The user is able to delete the submission when it is in the Pre-Attestation status by selecting the **Delete Submission** button provided within the Action bar.

**NOTE:** This is the only point in the submission process where an Issuer may suppress information from being posted on the HealthCare.gov. Following attestation, HHS reviewers will determine if a submission is deemed suitable for web posting, regardless of the final disposition of the rate review.

Once deleted, the submission will be in the **Pre-Attestation Deleted** status. The Rate Review Issuer Attester user also has the ability to attest to the submission by selecting the **Attestation** button and selecting the **Save** button. Once attested, the submission will be

placed in **Record Attested** status. The system will display the user who attested the submission and the date/time the attestation took place. In the event that a submission modification is needed, the Issuer user may request their HHS or State Reviewer to **Unlock** the submission. By unlocking a submission, a Rate Review Issuer Submitter may modify previously entered data and upload Modification files to further assist with the review process.

#### Figure 4-14 Submission Action Bar with Attest and Delete buttons

| eview Rate Data for So                                                                                 | uthern Farm Bureau Life                   |  |  |  |
|----------------------------------------------------------------------------------------------------|-------------------------------------------|--|--|--|
| nsurance Company-TX                                                                                    |                                           |  |  |  |
| 1 9                                                                                                    |                                           |  |  |  |
| lect the Save button to submit the updates made<br>ase note, a field with an asterisk (*) before it is | e to this Submission.<br>a required field |  |  |  |
| ase note, a neid with an astensk ( ) before it is                                                      |                                           |  |  |  |
|                                                                                                    |                                           |  |  |  |
| • Return to Submission Status Report                                                                   | Attest Submission Delete Submission       |  |  |  |
| Save Submission                                                                                        |                                           |  |  |  |
|                                                                                                    |                                           |  |  |  |
|                                                                                                    |                                           |  |  |  |
| Submission Summary                                                                                     |                                           |  |  |  |
| Date/Time Submitted for Review                                                                         | Submission ID                             |  |  |  |
| 01/26/2021 09:09:55 AM                                                                                 | 100110113                                 |  |  |  |
|                                                                                                    |                                           |  |  |  |
| Status                                                                                                 | Submitter                                 |  |  |  |
| Pre-Attestation                                                                                        |                                           |  |  |  |
| Attester                                                                                               | Date/Time Attested                        |  |  |  |
| N/A                                                                                                    | null                                      |  |  |  |
|                                                                                                    |                                           |  |  |  |
| NAIC Company Code                                                                                      | Submission Type                           |  |  |  |
| 08890                                                                                                  | HHS Primary                               |  |  |  |
| Market Type                                                                                            | Association Type                          |  |  |  |
| Individual                                                                                             | Non-Association Product                   |  |  |  |
| Submission Products                                                                                    | Total Number of Products                  |  |  |  |
| 10011TX022 - New Product 31                                                                            |                                           |  |  |  |
|                                                                                                    |                                           |  |  |  |
| Policy Form ID(s)                                                                                      | Total Number of Policy Form IDs           |  |  |  |
|                                                                                                    | 1                                         |  |  |  |
| 79797979                                                                                               | *                                         |  |  |  |
| 79797979<br>Filing Tracking Number                                                                     | Effective Date                            |  |  |  |

The submission summary also provides links to the following pages:

- Submission Data
- Modification Materials (if applicable)
- Upload Supplemental Materials (if applicable)
- Submission Status Report

#### **Figure 4-15 Record Materials**

| Record Materials                                 |                   |  |  |
|--------------------------------------------------|-------------------|--|--|
| Written Description Justifying the Rate Increase |                   |  |  |
| Public Rate Filing                               | HHS Review Only   |  |  |
| 508checklist.pdf                                 | 508checklist.pdf  |  |  |
| View Submission Data                             | Modify Submission |  |  |
|                                                  |                   |  |  |

To view the data captured from the Rate Summary Form, the user will select the View Submission Data link. The Submission Data – Rate Increase Summary page will display the following fields:

- Issuer/State
- Product
- Effective Date
- Date/Time Submitted for Review

**Figure 4-16 Submission Data** 

| Submission Details                            |                          |                                                       |                                  |  |  |
|-----------------------------------------------|--------------------------|-------------------------------------------------------|----------------------------------|--|--|
| Issuer/State                                  |                          | Submission Products                                   |                                  |  |  |
| Southern Farm bureau the insurance company-LX |                          | 100111X022 - New Floddet 51                           |                                  |  |  |
| Effective Date<br>01/27/2021                  |                          | Date/Time Submitted for Review 2021-01-26 09:09:55.06 |                                  |  |  |
|                                               |                          |                                                       |                                  |  |  |
|                                               |                          |                                                       |                                  |  |  |
| A. Base Period Data                           |                          |                                                       |                                  |  |  |
| <b>Start Date</b><br>01/27/2021               |                          | End Date<br>02/01/2021                                |                                  |  |  |
| Inpatient Member Months<br>100                | Inpatient Net (<br>\$100 | Claims                                                | Inpatient Total Allowed<br>\$100 |  |  |
| Inpatient Cost Sharing<br>\$100               | Inpatient Cost<br>\$0    | Share PMPM                                            | Inpatient Net PMPM<br>\$1        |  |  |
| Inpatient Allowed PMPM<br>\$1                 |                          |                                                       |                                  |  |  |

The page will also display the Rate Summary Form data, collected at the time of submission creation. The Rate Review Issuer Attester user will have access to attest the submission from the Submission Data page if the submission has not yet been attested. The user will select the Return to Rate Review Data to navigate back to the Submission Summary page.

#### 4.4 Upload Supplemental Materials

The Upload Supplemental Materials feature is provided for Issuer users to respond to requests from HHS Reviewers for additional information needed to complete a review. The Upload Supplemental Materials feature is accessible on the **Review Rate Data** page once a request has been made. Only users with the role of Submitter will be able to access this functionality.

Upon entering the Review Rate Data page, the submitter user will be able to view the **Supplemental Material Information** section displaying the requested Supplemental Material comments from the HHS reviewer as shown below:

Figure 4-17 Submission Data

| Supplemental Material Information                                                                        | on                                                  |  |  |  |
|----------------------------------------------------------------------------------------------------|-----------------------------------------------------|--|--|--|
| To Request Supplemental Materials from the Issuer, plea<br>below.                                        | se select the Request Supplemental Materials button |  |  |  |
| Supplemental Comments/Materials                                                                          |                                                     |  |  |  |
| Supplemental Material Request Comments                                                                   |                                                     |  |  |  |
| The following additional information is needed to assist in determining your review: 1) File A 2) File B |                                                     |  |  |  |
| <b>Request Supplemental Materials</b>                                                                    | Upload Supplemental Files                           |  |  |  |
|                                                                                                    |                                                     |  |  |  |

To complete the Supplemental Materials Request, the Issuer may select the **Upload Supplemental Files** button which will prompt the Upload Supplemental Materials page.

Figure 4-18 Upload Supplemental Materials Page

| Upload Supplemental Materi                                                  | als 🗙                                                             |
|-----------------------------------------------------------------------------|-------------------------------------------------------------------|
| Review Rate Data fo                                                         | or AAA-CO                                                         |
| Submission Products:<br>AAA Idemnity 1                                      | <b>Total Number of Products:</b><br>1                             |
| Filing Tracking Number:                                                     | <b>Effective Date:</b><br>04/01/2021                              |
| Policy Form ID(s):<br>dfgdgf                                                | Total Number of Policy Form IDs:<br>1                             |
| Date/Time Submitted for Reviews                                             | Submission ID:<br>937870059                                       |
| Status:<br>Pending Supplemental Submission                                  |                                                                   |
| Submission Summ                                                             | ary                                                               |
| HHS Request Date:<br>01/26/2021 14:14:21 PM                                 | Submission Deadline:<br>02/09/2021                                |
| HHS Comments:<br>Test to request supplemental materia                       | ls with emails                                                    |
| Please note that more than one file is acc<br>format and cannot exceed 20MB | cepted. File(s) must be in .xls, .xlsx, .doc, .docx, .pdf or .txt |
| *Upload Supplemental Materials                                              | Add                                                               |
| DROWSE no Thes selected                                                     | Add                                                               |
|                                                                             |                                                                   |

On the Upload Supplemental Materials page, the Issuer will be able to view comments made by a HHS Reviewer for the selected submission and be provided the ability to upload one or multiple supplemental documents meeting the required criteria. The required criteria for supplemental uploads restrict the document(s) to .xls, .xlsx, .doc, .docx, .pdf, or .txt formats with file sizes smaller than 20 megabytes. When the user has selected the supplemental materials, they may press the **Add** button to upload the document to the submission. In the event that an incorrect file has been uploaded, the user may select the **Remove** button to

remove the file from the submission. Once all files have been uploaded, the user may select the **Submit** button to upload the files to the system or the **Cancel** button to leave the page.

| *Upload Supplemental Materials |        |        |
|--------------------------------|--------|--------|
| BROWSE                         |        | Add    |
| File(s) to Upload              |        |        |
| Test2.doc                      | REMOVE |        |
| Test5.docx                     | REMOVE |        |
| Test6.docx                     | REMOVE |        |
| Submit                         |        | Cancel |

Figure 4-19 Upload Supplemental Materials Document Display

#### 4.5 Modify Submission

The Modify Submission feature allows Issuer users to edit previously provided submission information that was submitted as part of the Preliminary Justification. To Modify a submission, a, Issuer must request the ability to modify from a State or HHS representative who is responsible for the review of the submission in question. Once the submission has been approved for Modification, the Issuer Submitter may select the **Modify Submission** button within the Record Materials section of the Review Rate Data page to edit existing information.

Figure 4-20 Modify Submission Selection

#### **Record Materials**

#### Written Description Justifying the Rate Increase

The requested average rate increase for our Nevada Small Group business is 19.2%. There are 150 covered lives who will be impacted by this rate increase. Depending on the group's network and deductible, the increase will range from 11.0% to 41.9%. Below is the 2011 experience for this product. Premium Revenue 16,168,131 Claims Expense 13,893,615 85.9% General & Administrative Expense 4,352,030 26.9% Gain/Loss -2,077,514 -12.8% This rate increase is needed to keep up with the increasing costs of major medical insurance. Medical trend is assumed to continue at an annual rate of 13%. This is driven by increases in unit cost, utilization and benefit leveraging. We use a target loss ratio approach to determine the needed rate change. The loss ratio is the ratio of incurred claims to earned premium. In Nevada, the target loss ratio is 77.0%, which equates to the 80.0% Medical Loss Ratio under the Patient Protection and Affordable Care Act. In 2011 we were in an underwriting loss position in Nevada. Experience in the state of Nevada is not credible on its own. With the 19.2% rate increase, we are expecting to be in an underwriting loss position for 2013 in the state of Nevada when credibility weighted with nationwide premium. The main drivers of our administrative expenses are employee salaries and benefits, agent commissions, and premium taxes, licenses and fees. We are working to lower our administrative expenses to improve our profitability.

| Public Rate Filing   | HHS Review Only   |
|----------------------|-------------------|
| View Submission Data | Modify Submission |

After accessing the Modify Submission page, Issuers will be provided the ability to Revisit the individual sections of data provided within the Upload Preliminary Justification upload. This feature will permit the edit of all submission data with the exception of Step 1 information pertaining to the Issuer/State, Market Type and Association Type.

| Figure 4-21 Modify Submission – Revisiting a p                                                                          | revious Step – Part A |
|----------------------------------------------------------------------------------------------------|-----------------------|
| <b>RRJ Upload Preliminary Justification</b> <i>Please note a field with an asterisk (*) indicates a required field.</i> |                       |
| Cancel Modification                                                                                                    |                       |
| 1 Part 1 : Issuer Information, Product(s) and Effective Date                                                            | Revisit this step     |
| Issuer Name: AAA-CO                                                                                                    |                       |
| Market Type: Individual                                                                                                 |                       |
| Assocation Type: Non-Association Product                                                                                |                       |
| Effective Date: 01/29/2021                                                                                              |                       |
| 1 Product(s) have been added.                                                                                           |                       |
| Reviewer: HHS                                                                                                    |                       |
| 2 Part 1: Policy Form IDs & Tracking Number                                                                             | Revisit this step     |
| 1 Policy Form ID(s) have been added.                                                                                    |                       |
| 3 Part 1: Rate Summary Form                                                                                             | Revisit this step     |
| Table A through F complete.                                                                                             |                       |
|                                                                                                    |                       |

Figure 4-22 Modify Submission – Revisiting a previous Step – Part B

| inc | tel Modification                                                                                                    |  |  |  |  |  |  |
|-----|----------------------------------------------------------------------------------------------------|--|--|--|--|--|--|
|     | Part 1 : Issuer Information, Product(s) and Effective Date                                                                                                    |  |  |  |  |  |  |
|     | Please provide the issuer information below.                                                                                                    |  |  |  |  |  |  |
|     | Issuer/State                                                                                                    |  |  |  |  |  |  |
|     | AAA-CO<br>Market Type                                                                                                    |  |  |  |  |  |  |
|     | Individual Association Type                                                                                                    |  |  |  |  |  |  |
|     | Non-Association Product                                                                                                    |  |  |  |  |  |  |
|     | Get products                                                                                                    |  |  |  |  |  |  |
|     | Product(s) and Effective Date                                                                                                    |  |  |  |  |  |  |
|     | One or more products can be selected to be added or removed. To add a product, please select the product from the 'Available' Products' list and then select the 'Add Products' button. To remove a product, please select the product from the 'Selected' Products' list and then select the 'Remove Products' button. Please use the shift or control key to select multiple products. |  |  |  |  |  |  |
|     | * Available Products                                                                                                    |  |  |  |  |  |  |
|     | 93787CO041 - AAA Idemnity 41 - Individual - Indemnity<br>93787CO042 - AAA Idemnity 42 - Individual - Indemnity<br>93787CO043 - AAA Idemnity 43 - Individual - Indemnity<br>93787CO045 - AAA Idemnity 45 - Individual - Indemnity<br>93787CO046 - AAA Idemnity 46 - Individual - Indemnity<br>93787CO047 - AAA Idemnity 47 - Individual - Indemnity                                       |  |  |  |  |  |  |
|     | Add Products     Add All Products     Remove Products     Remove All Products                                                                                                    |  |  |  |  |  |  |
|     | 93787CO044 - AAA Idemnity 44 - Individual - Indemnity                                                                                                    |  |  |  |  |  |  |
|     | Effective Date<br>01/29/2021                                                                                                    |  |  |  |  |  |  |
|     | Submission Reviewer<br>You have selected an association product in a market where the State only conducts reviews on some types of association                                                                                                    |  |  |  |  |  |  |
|     | products (for example only sitused products). Please consult HHS' effective rate review program guidance and select either HH the State as the reviewer <u>https://www.cms.gov/CCIIO/Resources/Fact-Sheets-and-FAQs/rate_review_fact_sheet</u> .                                                                                                    |  |  |  |  |  |  |
|     | * Select Reviewer                                                                                                    |  |  |  |  |  |  |
|     | HHS     State                                                                                                    |  |  |  |  |  |  |
|     | · · · · · ·                                                                                                    |  |  |  |  |  |  |
|     |                                                                                                    |  |  |  |  |  |  |

Once the user has completed modifying submission data, they must explain the modification within the comments box and describe any attached files. The user may upload files providing detailed information or exhibits related to the modification and these documents should provide information that would have a material impact of the CMS review of the rate increase. The system will allow multiple files to be uploaded and the total file size of the modification materials may not exceed 20MB. The required criteria for Modification Files restrict the document(s) to the following formats:

- .xls
- .xlsx
- .doc
- .docx
- .pdf
- .txt

| * Explanation                                     | on of Modification                                                                                                    |
|---------------------------------------------------|----------------------------------------------------------------------------------------------------|
| 2000 charact                                      | ers left                                                                                                    |
|                                                   |                                                                                                    |
|                                                   |                                                                                                    |
|                                                   |                                                                                                    |
|                                                   |                                                                                                    |
|                                                   |                                                                                                    |
|                                                   |                                                                                                    |
|                                                   |                                                                                                    |
| Error: The                                        | "Explanation of Modification" is a required field. Please enter the "Explanation of Modification".                                                                                                    |
| Error: The                                        | "Explanation of Modification" is a required field. Please enter the "Explanation of Modification".                                                                                                    |
| Please note that                                  | "Explanation of Modification" is a required field. Please enter the "Explanation of Modification".                                                                                                    |
| Please note tha                                   | "Explanation of Modification" is a required field. Please enter the "Explanation of Modification".                                                                                                    |
| Please note tha                                   | "Explanation of Modification" is a required field. Please enter the "Explanation of Modification".<br>It more than one file is accepted. File(s) must be in .xls, .xlsx, .doc, .docx, .pdf or .txt format and cannot exc                                               |
| Please note tha<br>20MB<br>* Upload Mod           | "Explanation of Modification" is a required field. Please enter the "Explanation of Modification".<br>It more than one file is accepted. File(s) must be in .xls, .xlsx, .doc, .docx, .pdf or .txt format and cannot exc<br>ification Materials                        |
| Please note tha<br>20MB<br>* Upload Mod<br>BROWSE | e "Explanation of Modification" is a required field. Please enter the "Explanation of Modification".<br>It more than one file is accepted. File(s) must be in .xls, .xlsx, .doc, .docx, .pdf or .txt format and cannot exc<br>ification Materials<br>No Files selected |

#### Figure 4-23 Modify Submission – Revisiting a previous Step – Part B

When the Issuer is ready to submit their modification, they will select the **Submit Modification** button displayed after the Submission Review section. The modification will then be displayed in the View Modification Materials section with new data displayed within the View Submission Data section.

#### 4.6 Enter Unreasonable Rate Increase Final Justification

The Enter Unreasonable Rate Increase Final Justification feature is accessible on the Review Rate Data page for submissions determined to be unreasonable. The Issuer user will use this feature to submit an unreasonable rate increase justification or will be provided the option to withdraw their rate review submission within the action bar.

Once on the Review Rate Data page Issuer users accessing a submission with an Unreasonable status will be able to view the **Final Justification Comments** feature. Within this section, Issuer users may select the **Upload Final Justification Comments** to enter their Submission Justification comments.

| Final Justification Comments                                                                                                    |                                                                                                    |
|----------------------------------------------------------------------------------------------------|----------------------------------------------------------------------------------------------------|
| This submission has been found unreasonable and the<br>Please select the Upload Unreasonable Final Justification<br>you may withdraw your submission by selecting the Wit | option to provide an Unreasonable Final Justification comment is now available.<br>I button below to provide a Final Justification for the submission. Alternatively,<br>thdraw button available below. |
| Issuer Response Submitter                                                                                                    | Issuer Response Date                                                                                                    |
| N/A                                                                                                    | null                                                                                                    |
| Issuer Final Justification for Unreasonable Rate In N/A                                                                                                    | crease Justification                                                                                                    |
| Upload Final Justification Comments                                                                                                    |                                                                                                    |

Once on the Enter Unreasonable Rate Increase Justification page, the user can review Submission information and Comments provided from the Reviewer. Within the text field, Issuer users can enter the Unreasonable Rate Increase Justification comments (fewer than 16000 characters) to be submitted for the associated submission. Once complete, the Issuer may select the Submit button to complete the submission of Justification comments or Cancel button to return to the Review Rate Data page.

#### **Figure 4-24 Final Justification Comments**

**Figure 4-25 Final Justification Comments** 

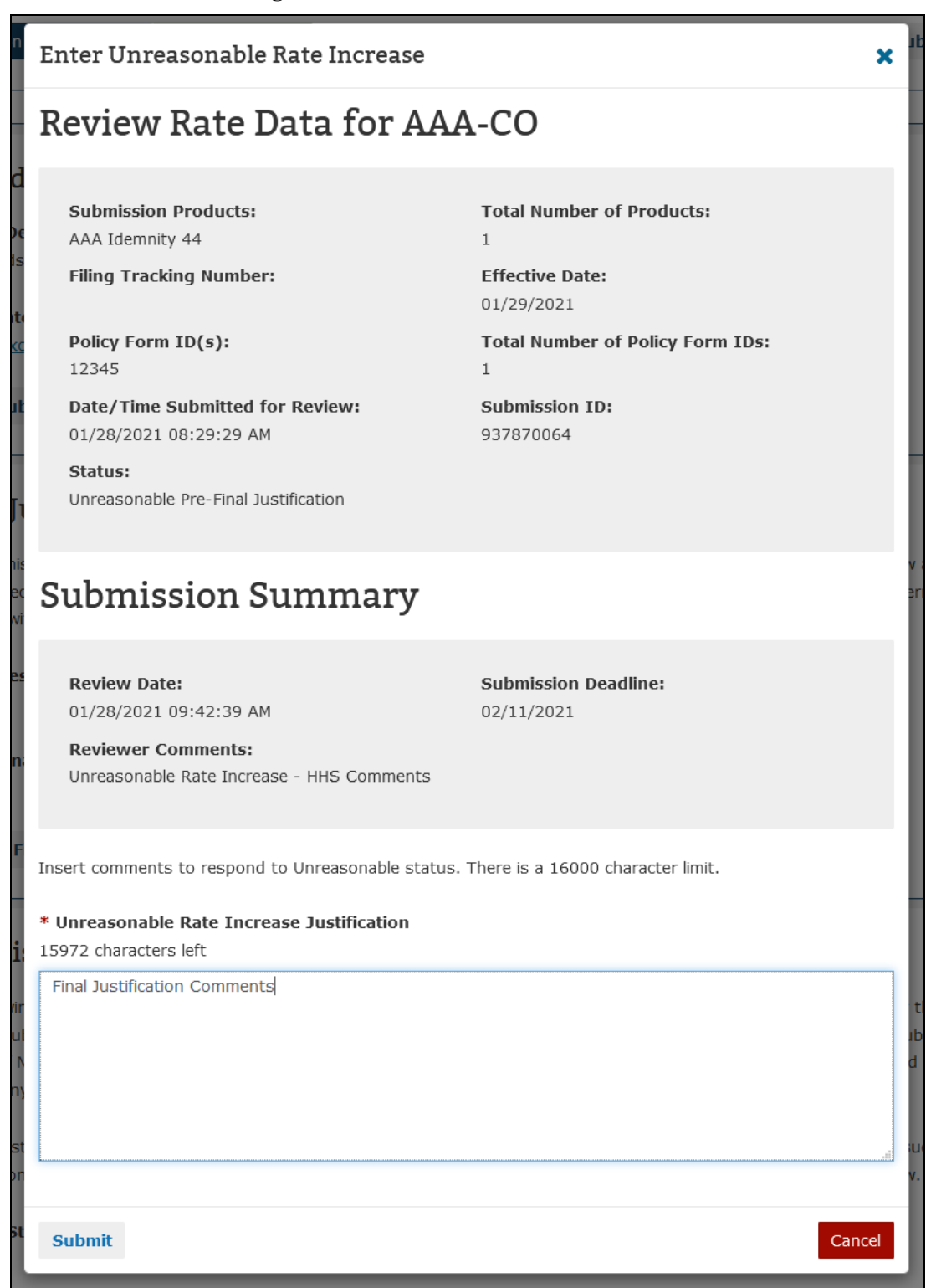

Alternatively, Issuer users may opt to **Withdraw** their submission from the Rate Review process. To perform this action the Issuer may select the **Withdraw** button within the Submission Action Bar on the Review Rate Data page.

#### Figure 4-26 Withdraw Submission

|--|

Once the Withdraw Submission button has been selected, the Issuer will need to confirm their action by selecting **Withdraw Submission** on the system notification prior to any action being performed.

| rt S    | Withdraw Submission                                                                                               | ×      | With |
|---------|----------------------------------------------------------------------------------------------------|--------|------|
| М       | By selecting Withdraw Submission, you confirm that this submission will be withdrawn from the Rate Review system. |        |      |
| ustific | Withdraw Submission                                                                                               | Cancel |      |
|         | Date/Time Attested                                                                                                |        |      |

Figure 4-27 Withdraw Submission Notification

Additionally, the Withdraw functionality may also be performed once a Final Justification has been performed by following the steps provided previously provided.

### 5 State User

Within the Rate Review System, the State user can review submission data and make determinations on a submission, if applicable. Furthermore, they can search for submissions using the Submission Status Report. Below is a screenshot of the State Rate Review Home Page in Figure 5-1. This page will display after the State Reviewer user logs into HIOS and clicks on the **Rate Review System** button.

#### Figure 5-1 State Rate Review Home Page

| Health Insurance Oversigh                                                                                                    | t System                                                                                                    | Welcome, Logou                                                                                                    |
|----------------------------------------------------------------------------------------------------|----------------------------------------------------------------------------------------------------|----------------------------------------------------------------------------------------------------|
| Home Knowledge Center                                                                                                    |                                                                                                    | Help                                                                                                    |
| Rate Review Justification (RI<br>Insurance Plans).<br>ACA Compliant Plans: If you need to submi<br>Review (URR) HIOS Module The URR modul<br>CMS Secure Portal. | ation<br>RJ) HIOS Module for non-single risk pool o<br>it a Rate Filing Justification for an ACA sir<br>le is accessible from the Plan Managemen | compliant plans (i.e. transitional policies and Student Health<br>ngle-risk pool compliant plan, please use the Unified Rate<br>t and Market Wide Functions portal after logging into the                                                                                                    |
| What would you like to work                                                                                                    | on today?                                                                                                    |                                                                                                    |
| Submission Status Report                                                                                                    |                                                                                                    | <ul> <li>Related Links</li> <li>CMS Rate Review Page</li> <li>Healthcare.gov</li> <li>Preliminary Justification<br/>instructions [PDF. 359KB]</li> <li>User Manual [PDF. 4750KB)</li> <li>User Manual [PDF. 4750KB)</li> <li>Myou have policy questions regarding<br/>the ratereview.HealthCare.gov, please<br/>e-mail <u>ratereview@cms.hhs.gov</u></li> <li>If you need technical assistance<br/>regarding product-level data<br/>submissions, please contact the<br/>Marketplace Service Desk (MSD) at<br/>CMS_FEPS@cms.hhs.gov or<br/>1-855-267-1515.</li> </ul> |
| ACCESSIBILITY   RULE                                                                                                    | DGE CENTER 🐼 SUBMIT A                                                                                                    | A TICKET OF GIVE US FEEDBACK                                                                                                    |
|                                                                                                    | A federal go<br>Medicare & I<br>7500 Securi                                                                                                    | Vernment website managed by the Centers for<br>Medicaid Services<br>by Boulevard, Baltimore, MD 21244                                                                                                    |

#### 5.1 Submission Status Report

The **Submission Status Report** Page allows States to quickly search and select submitted data within the Rate Review System and should be used primarily to locate all associated submissions. The Submission Status Report page is accessible by selecting the **Submission Status Report** link on the Rate Review System Home Page. Only users with the appropriate State user role will be able to access this view of the page.

Upon entering the Submission Status Report page, the user is provided with the option of the following search filters:

- Submission Type
- State
- Issuer / State
- Effective Date
- Submission ID
- Status field
- Submitted Date
- Attested Date information.

One or multiple fields may be selected or have data entered when defining search criteria. Once the user has defined the desired search criteria, results will be provided after clicking the **Search** button.

When a user requests a search, the following information will be provided in the Search Results table. A link is provided within the Submission ID column that will allow the user to navigate directly to the Rate Review page displaying additional information on the selected submission. The following fields are presented within the search functionality:

- **Submission ID** Provides information regarding the Identification number of the submission. The Submission ID number provides a link that will navigate the user to the referenced submission.
- State The State for the Rate Review submission is displayed.
- Issuer / State The requesting Issuer name and providing state is displayed.
- Effective Date A date will be provided in the Month/Day/Year format designating the date the submission is to take effect.
- Submitted Date / Time The date and time when the submission was received, displayed in the 'MM/DD/YYYY HH:MM:SS' format.
- Status Displays the current status of the submission as one of the following status indicators:
  - Deleted by CMS
  - Modified

- Not Compliant
- Not Unreasonable
- Not Unreasonable (Modified)
- Pending Supplemental Submission
- Pre-Attestation
- o Pre-Attestation Deleted
- Rate Filing Accepted
- Rate Filing Accepted (Modified)
- Record Attested
- Review Complete
- Review in Progress
- o Supplemental Materials Received
- Unreasonable (Rejected by State)
- o Unreasonable Final Justification Submitted
- o Unreasonable Final Justification Submitted (Modified)
- o Unreasonable Pre-Final Justification
- o Unreasonable Pre-Final Justification (Modified)
- Withdrawn Not Compliant
- o Withdrawn Not Unreasonable
- Withdrawn Not Unreasonable (Modified)
- Withdrawn Prior to Determination
- Withdrawn Rate Filing Accepted
- Withdrawn Rate Filing Accepted (Modified)
- o Withdrawn Unreasonable Final Justification Submitted
- Withdrawn Unreasonable Final Justification Submitted (Modified)
- o Withdrawn Unreasonable Pre-Final Justification
- Withdrawn Unreasonable Pre-Final Justification (Modified)
- 0
- Web A Y or N will appear depending on if the Preliminary Justification has been web posted on HealthCare.gov or not.
- **Days in Status -** A number will appear providing the length of time in days since the submission has been placed in its status.
- **Contractor Assigned** A Y or N will appear depending on if the submission has been assigned to a contractor organization.
- **Submission Type** The type of submission will be identified as a HHS Primary or State Primary type.

| Figure 5-2 Submission Status | Report | Search | Filters |
|------------------------------|--------|--------|---------|
|------------------------------|--------|--------|---------|

| bmission Status Rep                                                                         | ort                                                                                       |
|---------------------------------------------------------------------------------------------|-------------------------------------------------------------------------------------------|
| utilize the filters below to return specific sub<br>a button without selecting any filters. | omissions based on selected criteria. In order to return all submissions, please select t |
|                                                                                             |                                                                                           |
| Return to Rate Review Justification                                                         |                                                                                           |
|                                                                                             |                                                                                           |
| Submission Type                                                                             |                                                                                           |
| State Primary                                                                               | ~                                                                                         |
| State                                                                                       | Issuer/State                                                                              |
|                                                                                             | ~                                                                                         |
| Effective Date                                                                              | Submission ID                                                                             |
|                                                                                             |                                                                                           |
| (MM/DD/YYYY)                                                                                |                                                                                           |
| Status (Select multiple statuses by ho                                                      | olding down the CTRL key)                                                                 |
| Deleted By CMS                                                                              | ^                                                                                         |
| Modified                                                                                    |                                                                                           |
| Not Unreasonable                                                                            |                                                                                           |
| Submitted Date From                                                                         | Submitted Date To                                                                         |
|                                                                                             |                                                                                           |
| (MM/DD/YYYY)                                                                                | (MM/DD/YYYY)                                                                              |
| Attested Date From                                                                          | Attested Date To                                                                          |
|                                                                                             | m m                                                                                       |
| (MM/DD/YYYY)                                                                                | (MM/DD/YYYY)                                                                              |
|                                                                                             |                                                                                           |
|                                                                                             |                                                                                           |

| Select a Submission below to access the appropriate review page for more information on the rate submission. Search results may be orted by selecting the column headings. Sorting options may be reset by selecting the Search button.) |         |                                              |                     |                             |                                            |           |                           |                           |                       |
|----------------------------------------------------------------------------------------------------|---------|----------------------------------------------|---------------------|-----------------------------|--------------------------------------------|-----------|---------------------------|---------------------------|-----------------------|
| Showing 1-10 of 68 records per page 10 ×                                                                                                    |         |                                              |                     |                             |                                            |           |                           |                           |                       |
| ission                                                                                                    | ST<br>¢ | Issuer/ST<br>\$                              | Effective<br>Date 🗘 | Submitted<br>Date/Time<br>€ | Status 🕈                                   | Web<br>\$ | Days<br>in<br>Status<br>¢ | Contractor<br>Assigned \$ | Submission<br>Type \$ |
| 0023                                                                                                    | DE      | AAA - DE                                     | 04/10/2021          | 01/21/2021<br>03:46:59      | Modified                                   | N/A       | 2                         | N                         | State<br>Primary      |
| <u>0011</u>                                                                                                    | IJ      | Aetna<br>Health Inc.<br>(a NJ corp.)<br>- NJ | 04/01/2021          | 01/12/2021<br>08:40:05      | Unreasonable<br>Pre-Final<br>Justification | Y         | 3                         | N                         | State<br>Primary      |
| 0021                                                                                                    | CO      | AAA - CO                                     | 07/29/2019          | 01/28/2021<br>02:49:32      | Pending<br>State<br>Decision               | Y         | 0                         | N                         | State<br>Primary      |
| <u>0002</u>                                                                                                    | CO      | Aetna<br>Health Inc.<br>(a PA<br>corp.) - CO | 07/26/2019          | 09/24/2020<br>11:25:45      | Modified                                   | N/A       | 50                        | N                         | State<br>Primary      |
| <u>0020</u>                                                                                                    | со      | AAA - CO                                     | 07/26/2019          | 01/28/2021<br>02:50:29      | Pending<br>State<br>Decision               | Y         | 0                         | N                         | State<br>Primary      |
| <u>0019</u>                                                                                                    | со      | AAA - CO                                     | 07/26/2019          | 01/28/2021<br>03:17:55      | Rate Filing<br>Accepted<br>(Modified)      | N/A       | 0                         | N                         | State<br>Primary      |
| 0018                                                                                                    | со      | AAA - CO                                     | 07/24/2019          | 09/24/2020<br>11:25:04      | Modified                                   | N/A       | 51                        | Ν                         | State<br>Primary      |
| <u>0003</u>                                                                                                    | СО      | Aetna Life<br>Insurance<br>Company -<br>CO   | 06/20/2019          | 06/06/2019<br>04:56:36      | Modified                                   | Y         | 51                        | N                         | State<br>Primary      |
| 0016                                                                                                    | СО      | AAA - CO                                     | 06/05/2019          | 09/29/2020<br>01:27:55      | Withdrawn -<br>Not<br>Unreasonable         | N/A       | 24                        | N                         | State<br>Primary      |
| <u>0015</u>                                                                                                    | со      | AAA - CO                                     | 06/06/2019          | 06/06/2019<br>03:41:23      | Pre-<br>Attestation<br>Deleted             | N/A       | 35                        | N                         | State<br>Primary      |
| <                                                                                                    |         |                                              | First               | Previous 1                  | 2 3 4 5                                    | Next      | Last                      |                           | >                     |

Figure 5-3 Submission Status Report Data Table

As an additional feature, each column of the returned results may be sorted in ascending or descending order to help categorize specific submissions.

#### 5.2 State Rate Review Page

The user can navigate to the State Rate Review page by selecting a submission on **the Submission Status Report**. From the Review Rate Data page, the user can view, review and download the record materials. In addition, the user may view modification materials (for State Primary submissions only) if present, and set a determination to submissions in which the State is the primary reviewer.

State users also maintain the ability to **Unlock** State Primary submissions for their associated state. The Lock button is located on the right side of the Rate Review Action bar and by selecting it will unlock a submission for Issuer modification. Issuers may modify previously submitted Preliminary Justification Data, Products or uploaded documents during this time. Once the Issuer has completed modifications or in the event that the Reviewer modifies the system status the submission will become locked preventing any further edits without reviewer permission.

| Review Rate Data for AAA-DE                                                                                                    |                            |
|----------------------------------------------------------------------------------------------------|----------------------------|
| Select the Save button to submit the updates made to this Submission Please note, a field with an asterisk (*) before it is a required field. | ι.                         |
| Return to Submission Status Report     Save Submission                                                                                        | Locked                     |
| Submission Summary                                                                                                    |                            |
| Date/Time Submitted for Review<br>01/26/2021 09:29:24 AM                                                                                      | Submission ID<br>563020023 |

Figure 5-4 State Submission Lock Button

In the event that the Submission should be re-locked prior to an Issuer completing modifications. The Reviewer may select the Unlocked button to re-lock the submission preventing any further modifications.

The State user will be allowed to make a determination on submissions that are a State Primary Submission Type and have been attested by the Issuer. The State user can also view submission documents for submissions that have yet to be attested, have been deleted or withdrawn, or are an HHS Primary submission within their state. In these cases, the State user will not be able to make a final determination.

In order to set a determination to any of the below statuses, external comments must be entered:

- Submissions with Threshold Rate Increases or Modified Rate Change % at 10% or above:
  - Not Unreasonable

- Not Unreasonable (Modified)
- Unreasonable (Rejected by State)
- o Unreasonable Pre-Final Justification
- Unreasonable Pre-Final Justification (Modified)
- Submissions with Threshold Rate Increases or Modified Rate Change % below 10%:
  - Not Compliant
  - Rate Filing Accepted
  - Rate Filing Accepted (Modified)

The external comments will be displayed on the public facing HealthCare.gov. Both the State and HHS reviewers will also be provided an internal comments box that will display comments from both user types. The Modified Rate Change field will require a numeric value if a manual adjustment to the rate increase is needed.

**Note:** In order to validate the Modified Rate and display the applicable statuses the state user must press the **Apply Modified Rate** button and select **Save Submission**. Once the Modified Rate has been applied the page will refresh and display any applicable statuses based on if the modified rate is at 10% and above or below 10%.

When the user is ready to assign a determination to the submission, the reviewer will select the determination using the values in the status dropdown menu, provide a modified rate change value and apply (if applicable), provide external comments (if required), and click on the **Save** button. A confirmation message will display stating that the changes have been made for this submission.

If an error is made in entering in any internal or external comments, the user can change the status to **Review in Progress**, then select the **Save** button. The comments boxes will be editable again and any changes may be made. Once the reviewer makes provides any requested changes, they may change the status to the appropriate determination and select the **Save** button again. The status dropdown will always remain enabled for the State Reviewer unless the submission is a HHS primary submission, is in Pre-Attestation status, or has been deleted or withdrawn.

To return to the Rate Review Home Page from the State Rate Review page, select the **Home** button in the top left hand corner of the page. To return to the Submission Status Report, select the **Return to Submission Status Report** link. The most recent search criteria used in the Submission Status Report will display.

Figure 5-5 State Rate Review Page - Part A

| Portions Pata Data for AAA DE                                                                                                    |                                                          |              |  |  |  |  |
|----------------------------------------------------------------------------------------------------|----------------------------------------------------------|--------------|--|--|--|--|
| Review Rate Data for AAA-DE                                                                                                    |                                                          |              |  |  |  |  |
| elect the Save button to submit the updates made to this Submission.                                                             |                                                          |              |  |  |  |  |
| lease note, a field with an asterisk (*) before it is a required field.                                                          |                                                          |              |  |  |  |  |
|                                                                                                    |                                                          |              |  |  |  |  |
| Return to Submission Status Report     Save Submission                                                                           |                                                          | Locked       |  |  |  |  |
|                                                                                                    |                                                          |              |  |  |  |  |
|                                                                                                    |                                                          |              |  |  |  |  |
| Submission Summary                                                                                                    |                                                          |              |  |  |  |  |
| Date/Time Submitted for Review                                                                                                   | Submission ID                                            |              |  |  |  |  |
| 01/26/2021 09:29:24 AM                                                                                                    | 563020023                                                |              |  |  |  |  |
| Chahua                                                                                                    | Cubasition                                               |              |  |  |  |  |
| Modified                                                                                                    | Mooru Naama                                              |              |  |  |  |  |
|                                                                                                    |                                                          |              |  |  |  |  |
| Attester                                                                                                    | Date/Time Attested                                       |              |  |  |  |  |
| Mooru Naama                                                                                                    | 01/21/2021 15:46:59 PM                                   |              |  |  |  |  |
| NAIC Company Code                                                                                                    | Submission Type                                          |              |  |  |  |  |
| N/A                                                                                                    | State Primary                                            |              |  |  |  |  |
|                                                                                                    |                                                          |              |  |  |  |  |
| Market Type                                                                                                    | Association Type                                         |              |  |  |  |  |
| TIGNIGGAI                                                                                                    | Association Product                                      |              |  |  |  |  |
| Submission Products                                                                                                    | Total Number of Products                                 |              |  |  |  |  |
| 56302DE030 - AAA Idemnity 30                                                                                                    | 1                                                        |              |  |  |  |  |
| Doligy Form ID(s)                                                                                                    | Total Number of Policy Form IDc                          |              |  |  |  |  |
| sdfsdsdf                                                                                                    | 1                                                        |              |  |  |  |  |
|                                                                                                    |                                                          |              |  |  |  |  |
| Filing Tracking Number                                                                                                    | Effective Date                                           |              |  |  |  |  |
| N/A                                                                                                    | 04/10/2021                                               |              |  |  |  |  |
|                                                                                                    |                                                          |              |  |  |  |  |
|                                                                                                    |                                                          |              |  |  |  |  |
| Record Materials                                                                                                    |                                                          |              |  |  |  |  |
|                                                                                                    |                                                          |              |  |  |  |  |
| erwerewrewrwerew ewrwerwer erwerewrewr                                                                                           |                                                          |              |  |  |  |  |
|                                                                                                    |                                                          |              |  |  |  |  |
|                                                                                                    |                                                          |              |  |  |  |  |
|                                                                                                    |                                                          |              |  |  |  |  |
| View Submission Data                                                                                                    |                                                          |              |  |  |  |  |
|                                                                                                    |                                                          |              |  |  |  |  |
| Submission Web Data Palaasa                                                                                                    |                                                          |              |  |  |  |  |
| Submission web Data Release                                                                                                    | Submission Web Data Release                              |              |  |  |  |  |
| The following options will permit CMS users to release Submission information for Public Dissemination. By Selecting Yes for the |                                                          |              |  |  |  |  |
| Release Submission for Public Dissemination field all Submission of                                                              | lata and Public Rate Review files will become availabl   | e for Public |  |  |  |  |
| Review. If No is selected, External comments will be required, an<br>prevent any future undates                                  | nd the Submission will be placed in the status of CMS    | Deleted and  |  |  |  |  |
|                                                                                                    |                                                          |              |  |  |  |  |
| Once a Justification for an Unreasonable Rate Increase has been                                                                  | n provided, a CMS user may select Yes within the Rel     | ease Issuer  |  |  |  |  |
| Final Justification for Unreasonable Rate Increase Justification for                                                             | or Public Dissemination to release the Justification for | Public       |  |  |  |  |
| Review.                                                                                                    |                                                          |              |  |  |  |  |
| Release Status                                                                                                    |                                                          |              |  |  |  |  |
| Suppressed                                                                                                    |                                                          |              |  |  |  |  |
| Poloaco Submission Information for Public Discontinution                                                                         |                                                          |              |  |  |  |  |
|                                                                                                    | Release Submission Information for Public Dissemination  |              |  |  |  |  |
| ○ No                                                                                                    |                                                          |              |  |  |  |  |
|                                                                                                    |                                                          |              |  |  |  |  |
|                                                                                                    |                                                          |              |  |  |  |  |

#### Figure 5-6 State Rate Review Page – Part B

| View Modification Materials                         |                         |                                            |    |
|-----------------------------------------------------|-------------------------|--------------------------------------------|----|
| Please select the Modifications Submitted link to v | iew the previously subm | itted Explanation of Modification.         |    |
| Date of Modification<br>01/26/2021 09:29:24 AM      | File Na<br><u>TEst1</u> | mes(s)<br>@ <u>#\$%^&amp;.docx (11 KB)</u> |    |
| Explanation of Modification                         |                         |                                            |    |
| Submission Review                                   |                         |                                            |    |
| Status                                              |                         |                                            |    |
| Modified Rate Change %                              |                         |                                            | ~  |
|                                                     | ۲                       | Apply Modified Rate                        |    |
| State Internal Comments<br>N/A                      |                         |                                            |    |
| 5000 characters left                                |                         |                                            | .1 |
| State Internal Comments<br>8000 characters left     |                         |                                            |    |
|                                                     |                         |                                            |    |
|                                                     | Attested by             | ,                                          |    |
| Mooru                                               | Naama on 01/21/2021 :   | 15:46:59 PM                                |    |
|                                                     | SAVE                    |                                            |    |
|                                                     |                         |                                            |    |

In addition to the features mentioned previously, State users will be able to view if a Submission has been released for public dissemination by an HHS Reviewer. This is performed by viewing the **Submission Web Release** section. If the Release Status is displayed as Available, the submission is being provided to RateReview.Healthcare.gov. If the system shows as Suppressed, the submission has yet to be released for Public display.

#### 6 Contact Us/Support

The following section captures support information for questions specifically related to policy, technical installation and downloads.

#### 6.1 Contact Us/ Support Details

If you have questions related to using the application installation or need technical support, please contact the help desk at <u>CMS\_FEPS@cms.hhs.gov</u> or at 1-855-267-1515.

• The help desk hours of operation currently are 7:45 AM to 1 AM EST, seven days a week (not including federal government observed holidays or closures).

If you have, questions related to Rate Review Justification policy, please contact ratereview@cms.hhs.gov.